## TIME AND ABSENCE SYSTEM

## MANAGER QUERIES/REPORTS TRAINING

April 14, 2022

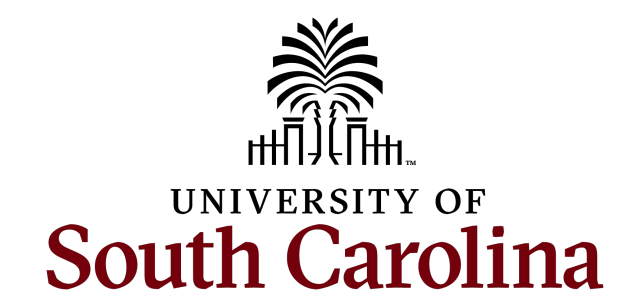

## TODAY'S AGENDA

### New Time and Absence Queries/Reports

- Where to Find the Queries/Reports
- Time and Labor Queries/Reports
- Absence Management Queries/Reports

### Additional Time and Absence System Topics

- Eligibility Groups for Absence Management
- Payable Time Status
- Review of Employee Types
- Absence Approvals
- Approve Multiple Absence Requests Page
- New System Features

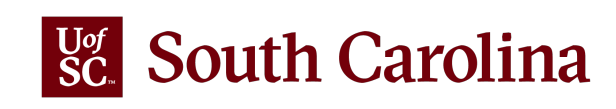

## WHERE TO FIND THE QUERIES/REPORTS

All queries are available in the Time and Absence WorkCenter for individuals that approve timesheets and absence requests as either manager or TL/ABS approver.

To access the **Time and Absence WorkCenter**, go to <u>hcm.ps.sc.edu.</u>

Navigation: Employee Self Service > My Workplace/My Homepage > Time and Absence WorkCenter

| UNIVERSITY OF |                             | <ul> <li>My Workplace</li> </ul> |                              | â | Q, | ۲ | : | ۲ |
|---------------|-----------------------------|----------------------------------|------------------------------|---|----|---|---|---|
|               | Time and Absence Workcenter | COVID-19 Campus Leave Workctr    | ePAF Homepage                |   |    |   |   |   |
|               | Student Initiator Reports   | Affiliate Actions Homepage       | Benefits Enrollment Homepage |   |    |   |   |   |
|               | Grant Time & Effort         |                                  |                              |   |    |   |   |   |

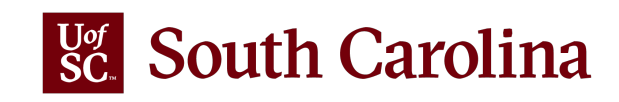

### **TL AND ABS QUERIES AVAILABLE ON WORKCENTER**

| Manager Self Service         | Time and Lab                        | por WorkCenter | <u> </u> |
|------------------------------|-------------------------------------|----------------|----------|
| Scope C 😳                    |                                     |                |          |
| <ul> <li>My Scope</li> </ul> | Time and Labor                      |                |          |
| r My Work                    | Saved Not Submitted - Reported Time |                |          |
|                              | Reported Time Approval Status       |                |          |
| Exceptions                   | Pending Approvals - Reported Time   |                |          |
| Approvals v                  | Overtime Hours by Date Range        |                |          |
| Links                        | Schedule Not Met - Salary Non Exmpt |                |          |
| pprove Time and Absence 🗸 🗸  | Current Comp Balances               |                |          |
| lanage Time and Absence 🔍    | Absence Management 🗸                |                |          |
| bsence Processing            | Unapproved Canceled Absences        |                |          |
| eave Donations               | Unapproved Absence Requests         |                |          |
| · · ·                        | Absence Balances by Employee        |                |          |
| Queries                      | Canceled Absences by Employee       |                |          |
| ime and Labor 🗸 🗸 🗸          | Leave Taken by Employee             |                |          |
| bsence Management 🗸 🗸 🗸      | YTD A/L and S/L Takes               |                |          |
| Reports/Processes            | Leave Clean-up Term Employee        |                |          |
| Reports                      |                                     |                |          |

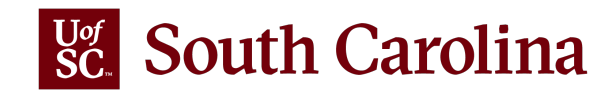

# Time and Labor QUERIES AND REPORTS

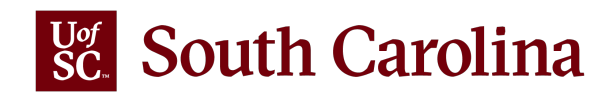

| SC_T   | L_RPTD_TIM        | ME_SAVED - Rptd       | Fime saved   | not submitted   |   |
|--------|-------------------|-----------------------|--------------|-----------------|---|
| *Repor | ted Date From     | 01/09/2022            |              |                 |   |
| *Re    | ported Date to    | 01/15/2022            |              |                 |   |
| View   | Results           | and and and and a set |              |                 |   |
| Down   | load results in : | Excel SpreadSheet C   | SV Text File | XML File (1 kb) |   |
| View A | AII .             |                       |              |                 |   |
| Row    | ID                | Empl Record           | Name         | Rpt Dt          |   |
| 1      | G6                | 0                     |              | 01/10/2022      | R |

First 1-3 of 3 Last

| Row | ID | Empl Record | Name | Rpt Dt     | TRC   | Quantity | Dept ID | Descr                          |
|-----|----|-------------|------|------------|-------|----------|---------|--------------------------------|
| 1   | G6 | 0           |      | 01/10/2022 | REGHR | 6.000000 | 115300  | DEPARTMENT OF EXERCISE SCIENCE |
| 2   | G6 | 0           |      | 01/11/2022 | REGHR | 6.000000 | 115300  | DEPARTMENT OF EXERCISE SCIENCE |
| 3   | G6 | 0           |      | 01/12/2022 | REGHR | 6.000000 | 115300  | DEPARTMENT OF EXERCISE SCIENCE |

### **Saved Not Submitted – Reported Time**

**Report Name:** SC\_TL\_RPTD\_TIME\_SAVED - Rptd Time saved not submitted **Selection Criteria:** Reported Date From and To (required)

Data: Data is real time

**Frequency:** Run this query prior to each payroll deadline to ensure all entered time is approved.

**Description:** Use this query to view timesheets that have been saved but not yet submitted for approval.

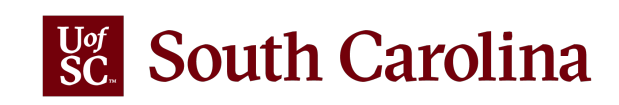

#### SC\_TL\_RPTD\_TIME\_AUDIT\_WC - Reported Time

| ID K6<br>*From 01<br>*To 01<br>View Re<br>Downloa<br>View All | (19/2022)<br>(15/2022)<br>(15/202)<br>(15/202)<br>(15/2 | Q<br>Excel SpreadShee | t CSV Text File | XML File (2 kb) |          |                     |           |                      |            | First 1-5 of 5 Last  |
|---------------------------------------------------------------|----------------------------------------------------------------------------------------------------|-----------------------|-----------------|-----------------|----------|---------------------|-----------|----------------------|------------|----------------------|
| Row                                                           | NAME                                                                                                    | EMPLOYEE              | EMPL RECORD     | WORK_DATE       | HOURS    | TIME REPORTING CODE | WO_NUMBER | TIME REPORTED STATUS | UPDATED BY | TIMESTAMP            |
| 1                                                             |                                                                                                    | K6                    | 0               | 01/10/2022      | 7.500000 | REGHR               |           | Approved             |            | 01/14/2022 3:41:26PM |
| 2                                                             |                                                                                                    | K6:                   | 0               | 01/11/2022      | 7.500000 | REGHR               |           | Approved             |            | 01/14/2022 3:41:26PM |
| 3                                                             |                                                                                                    | K6:                   | 0               | 01/12/2022      | 7.500000 | REGHR               |           | Approved             |            | 01/14/2022 3:41:26PM |
| 4                                                             |                                                                                                    | K6:                   | 0               | 01/13/2022      | 7.500000 | REGHR               |           | Approved             |            | 01/14/2022 3:41:26PM |
| 5                                                             |                                                                                                    | K6:                   | 0               | 01/14/2022      | 7.500000 | REGHR               |           | Approved             |            | 01/14/2022 3:41:26PM |

### **Reported Time Approval Status**

**Report Name:** SC\_TL\_RPTD\_TIME\_AUDIT\_WC - Reported Time **Selection Criteria:** From and To Dates (required) and/or USCID for a specific employee **Frequency:** Routinely monitor this query.

**Description:** Use this query to view timesheet status, see when a

timesheet was approved, and who approved it.

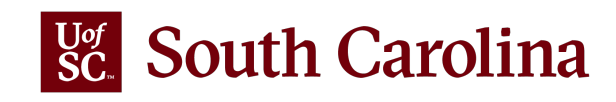

#### SC\_TL\_PENDING\_APPROVALS\_WC- Pending Reported Time approval

#### Download results in : Excel SpreadSheet CSV Text File XML File (13 kb)

View All

First 1-27 of 27 Last

| Row | ID   | Empl<br>Record | Name | Email            | Rpt Dt     | Reported<br>Status | TRC   | Quantity | Dept ID | Descr                             |
|-----|------|----------------|------|------------------|------------|--------------------|-------|----------|---------|-----------------------------------|
| 1   | C30  | 0              |      | S@email.sc.edu   | 03/31/2022 | Needs<br>Approval  | REGHR | 1.000000 | 115300  | DEPARTMENT OF EXERCISE<br>SCIENCE |
| 2   | C30  | 0              |      | S@email.sc.edu   | 04/01/2022 | Needs<br>Approval  | REGHR | 2.500000 | 115300  | DEPARTMENT OF EXERCISE<br>SCIENCE |
|     | E67: | 0              |      | l@mailbox.sc.edu | 03/28/2022 | Needs<br>Approval  | REGHR | 7.500000 | 115300  | DEPARTMENT OF EXERCISE<br>SCIENCE |
|     | E67: | 0              |      | l@mailbox.sc.edu | 03/29/2022 | Needs<br>Approval  | REGHR | 7.500000 | 115300  | DEPARTMENT OF EXERCISE<br>SCIENCE |
| 5   | E67: | 0              |      | l@mailbox.sc.edu | 03/30/2022 | Needs<br>Approval  | REGHR | 7.500000 | 115300  | DEPARTMENT OF EXERCISE<br>SCIENCE |

### **Pending Approvals – Reported Time**

**Report Name:** SC\_TL\_RPTD\_TIME\_SAVED - Pending Reported Time approval **Selection Criteria:** No selection criteria **Data:** Data is real time

Frequency: Run this query weekly to ensure all pending timesheets are

approved and employees compensated timely.

Description: Use this query to view timesheets currently pending your approval.

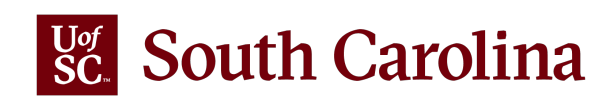

### SC TL PAYABLE TIME OVT WC - OVT Payable Time ID Q \*From 02/06/2022 \*To 02/12/2022 View Results Download results in : Excel SpreadSheet CSV Text File XML File (52 kb)

View All

First 1-100 of 113 (b) Last

| Row | ID | Empl Record | Name | Rpt Dt     | TRC | Descr         | Sum Quantity | Work Order | Status      | Dept ID | Descr                          |
|-----|----|-------------|------|------------|-----|---------------|--------------|------------|-------------|---------|--------------------------------|
| 1   | A0 | 0           |      | 02/11/2022 | OVT | Overtime @1.5 | 5.000000     |            | Distributed | 600200  | ATHLETICS                      |
| 2   | A0 | 0           |      | 02/11/2022 | OVT | Overtime @1.5 | 5.000000     |            | Distributed | 600200  | ATHLETICS                      |
| 3   | A3 | 1           |      | 02/08/2022 | OVT | Overtime @1.5 | 0.500000     |            | Distributed | 111500  | CLINICAL PHARM AND OUTCOME SCI |
| 4   | A3 | 1           |      | 02/09/2022 | OVT | Overtime @1.5 | 2.000000     |            | Distributed | 111500  | CLINICAL PHARM AND OUTCOME SCI |
| 5   | A3 | 1           |      | 02/10/2022 | OVT | Overtime @1.5 | 2.000000     |            | Distributed | 111500  | CLINICAL PHARM AND OUTCOME SCI |
| 6   | A3 | 1           |      | 02/11/2022 | OVT | Overtime @1.5 | 2.000000     |            | Distributed | 111500  | CLINICAL PHARM AND OUTCOME SCI |

#### **Overtime Hours by Date Range**

**Report Name:** SC\_TL\_PAYABLE\_TIME\_OVT\_WC - OVT Payable Time

Selection Criteria: USCID for a specific employee and From and To Dates (all

required)

Data: Data is real time

Frequency: Monitor this data to ensure only authorized employees are working

overtime hours.

**Description:** Use this query to view overtime hours for an employee within a specified date range.

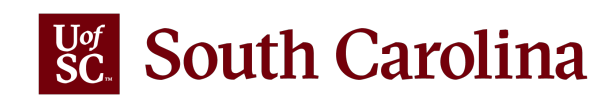

SC\_TL\_MISSING\_TIMESHEETS\_WC - Missing Timesheet

\*From Rpt Dt 01/09/2022

\*To Rpt Dt 01/15/2022

View Results

#### Download results in : Excel SpreadSheet CSV Text File XML File (5 kb)

View All

First 1-11 of 11 Last

| Row | 6          | ID | Empl Record | Name | Dept ID | Descr                          | Total Scheduled Hours | Total Reported Hours | Total Absence Hours | Total Holiday | Variance |
|-----|------------|----|-------------|------|---------|--------------------------------|-----------------------|----------------------|---------------------|---------------|----------|
| 1   | K5         |    | 2           |      | 115300  | DEPARTMENT OF EXERCISE SCIENCE | 37.50                 | 0.00000              | 0.00000             | 0.00000       | -37.50   |
| 2   | M3         |    | 0           |      | 115300  | DEPARTMENT OF EXERCISE SCIENCE | 37.50                 | 0.00000              | 0.00000             | 0.00000       | -37.50   |
| 3   | UO         |    | 0           |      | 115300  | DEPARTMENT OF EXERCISE SCIENCE | 37.50                 | 0.00000              | 0.00000             | 0.00000       | -37.50   |
| 4   | E6         |    | 0           |      | 115300  | DEPARTMENT OF EXERCISE SCIENCE | 37.50                 | 37.50000             | 0.00000             | 0.00000       | 0.00     |
| 5   | E9         |    | 0           |      | 115300  | DEPARTMENT OF EXERCISE SCIENCE | 37.50                 | 37.50000             | 0.00000             | 0.00000       | 0.00     |
| 6   | K8         |    | 0           |      | 115300  | DEPARTMENT OF EXERCISE SCIENCE | 37.50                 | 37.50000             | 0.00000             | 0.00000       | 0.00     |
| 7   | P4         |    | 0           |      | 115300  | DEPARTMENT OF EXERCISE SCIENCE | 37.50                 | 37.50000             | 0.00000             | 0.00000       | 0.00     |
| 8   | <b>Q</b> 8 |    | 0           |      | 115300  | DEPARTMENT OF EXERCISE SCIENCE | 37.50                 | 30.00000             | 7.50000             | 0.00000       | 0.00     |
| 9   | U8         |    | 0           |      | 115300  | DEPARTMENT OF EXERCISE SCIENCE | 37.50                 | 7.50000              | 30.00000            | 0.00000       | 0.00     |
| 10  | X7(        |    | 0           |      | 115300  | DEPARTMENT OF EXERCISE SCIENCE | 30.00                 | 30.00000             | 0.00000             | 0.00000       | 0.00     |
| 11  | X7:        |    | 0           |      | 115300  | DEPARTMENT OF EXERCISE SCIENCE | 37.50                 | 39.50000             | 0.00000             | 0.00000       | 2.00     |

#### **Schedule Not Met – Salary Non-Exempt**

**Report Name:** SC\_TL\_MISSING\_TIMESHEETS\_WC - Missing Timesheet **Selection Criteria:** Reported Date From and To (required) \*Only select a 7-day Sunday to Saturday range for data to be accurate\*

Data: Data is real time

Frequency: Run this query weekly to ensure all employees are meeting scheduled hours.

**Description:** Use this query to verify that your salary non-exempt employees met their schedule. Salaried non-exempt employee types are FTE, Research Grant, and Time Limited.

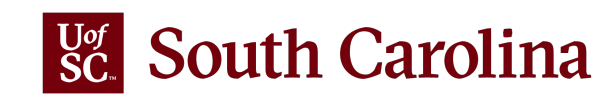

SC\_TL\_COMP\_BALANCE\_WC- Comp Balances as of sysdate

#### Download results in : Excel SpreadSheet CSV Text File XML File (1 kb)

View All

First 1-4 of 4 Last

| Row | ID | Empl Record | Name | Plan Descr                 | End Bal | Dept ID | Descr                          |
|-----|----|-------------|------|----------------------------|---------|---------|--------------------------------|
| 1   | K5 | 2           |      | Sal NE Holiday Comp Earned | 7.500   | 115300  | DEPARTMENT OF EXERCISE SCIENCE |
| 2   | Q8 | 0           |      | Salary Non Exempt OT Comp  | 24.500  | 115300  | DEPARTMENT OF EXERCISE SCIENCE |
| 3   | U3 | 0.          |      | Sal NE Holiday Comp Earned | 12.000  | 115300  | DEPARTMENT OF EXERCISE SCIENCE |
| 4   | Y9 | 0           |      | Sal NE Holiday Comp Earned | 5.000   | 115300  | DEPARTMENT OF EXERCISE SCIENCE |

#### **Current Comp Balances**

**Report Name:** SC\_TL\_COMP\_BALANCE\_WC- Comp Balances as of sysdate

Selection Criteria: No selection criteria

**Data:** Data is real time.

**Frequency:** Routinely monitor this query to stay up-to-date on employees with current comp balances.

Description: Use this query to find employees with a current compensatory time

balance. The balances will include comp time and holiday comp time.

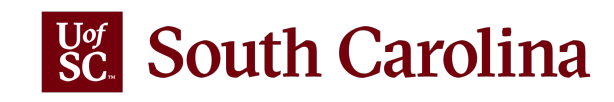

# Absence Management QUERIES AND REPORTS

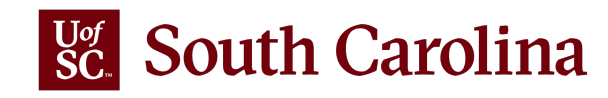

#### SC\_AMS\_PEND\_CANCEL\_INPROG\_A\_VW- Unapproved Canceled Absences

| Download results in : | Excel SpreadSheet | CSV Text File | XML File | (1 kb) |
|-----------------------|-------------------|---------------|----------|--------|
|-----------------------|-------------------|---------------|----------|--------|

View All

First 1-1 of 1 Last

| Row | ID  | Empl<br>Record | Name | Begin Date | End Date   | Absence         | Duration<br>Hours | Days | Datetime<br>Submitted   | Requester<br>OPERID | Thread<br>ID | Dept ID | Pay<br>Group | Approver<br>ID | Approver<br>User ID |
|-----|-----|----------------|------|------------|------------|-----------------|-------------------|------|-------------------------|---------------------|--------------|---------|--------------|----------------|---------------------|
| 1   | Q83 | 0              |      | 04/28/2022 | 04/29/2022 | Annual<br>Leave | 15.00             | 2.00 | 03/01/2022<br>3:56:07PM |                     | 2950         | 115300  | P12          | T35            |                     |

### **Unapproved Canceled Absences**

#### Report Name: SC\_AMS\_PEND\_CANCEL\_INPROG\_A\_VW- Unapproved

**Canceled Absences** 

Selection Criteria: No selection criteria

Data: Data is real time

**Frequency:** Run this query in accordance with absence approval deadlines to ensure all pending absences are approved for the payroll in which the absence occurs.

**Description:** Use this query to view canceled absence requests that are currently pending approval (unapproved).

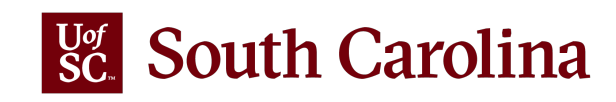

SC\_AMS\_UNAPPROVED\_LEAVE\_A\_VW - Unapproved Absence Requests

Beginning of Next Pay Period 04/01/2022

View Results

Download results in : Excel SpreadSheet CSV Text File XML File (96 kb)

View All

First 1-100 of 168 🕑 Last

| Row | Empl ID | Empl<br>Record | Name | Dept ID | Pay<br>Status | Absence      | Begin Date | End Date   | Duration<br>Hours | Submit<br>Date | WF Status | Approved | Source                      | Approver ID     | Approver<br>User ID |
|-----|---------|----------------|------|---------|---------------|--------------|------------|------------|-------------------|----------------|-----------|----------|-----------------------------|-----------------|---------------------|
| 1   | A0      | 0 (            |      | 941000  | Active        | Sick Leave   | 03/29/2022 | 03/30/2022 | 15.00             | 03/28/2022     | Rework    | N        | Employee Absence<br>Request | S9'             |                     |
| 2   | A0      | 0、             |      | 911403  | Active        | Annual Leave | 03/04/2022 | 03/04/2022 | 7.50              | 03/10/2022     | Submitted | N        | Employee Absence<br>Request | S9 <sup>-</sup> |                     |
| 3   | A0      | 0 、            |      | 911403  | Active        | Sick Leave   | 02/28/2022 | 02/28/2022 | 7.50              | 03/10/2022     | Submitted | N        | Employee Absence<br>Request | S9 <sup>-</sup> |                     |
| 4   | A0      | 0、             |      | 911403  | Active        | Sick Leave   | 03/02/2022 | 03/02/2022 | 7.50              | 03/10/2022     | Submitted | N        | Employee Absence<br>Request | S9'             |                     |
| 5   | A0      | 0、             | -    | 911403  | Active        | Sick Leave   | 03/09/2022 | 03/09/2022 | 7.50              | 03/11/2022     | Submitted | N        | Employee Absence<br>Request | S9 <sup>-</sup> |                     |

### **Unapproved Absence Requests**

**Report Name**: SC\_AMS\_UNAPPROVED\_LEAVE\_A\_VW - Unapproved Absence Requests **Selection Criteria:** Beginning of Next Pay Period Date

Data: Data is real time

**Frequency:** Run this query in accordance with absence approval deadlines to ensure all pending absences are approved for the payroll in which the absence occurs.

**Description:** Use this query to view absence requests that are currently pending approval (unapproved). Approvals should occur timely for the payroll in which the absence occurred to ensure accurate leave balances.

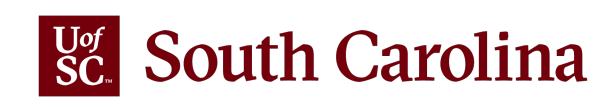

#### SC\_AMS\_BALANCES\_APPR- Absence Balances by Employee

| Download results in : Excel SpreadSheet CS | SV Text File | XML File | (49 kb) |
|--------------------------------------------|--------------|----------|---------|
|--------------------------------------------|--------------|----------|---------|

View All

First 1-56 of 56 Last

| Row | Empl ID | Empl<br>Record | Name | Pay<br>Status | Reg/Temp          | Annual<br>Leave<br>Balance | Sick Leave<br>Balance | Balance<br>Date | Elig Grp  | Position | Resp<br>Code | Dept ID | Dept.<br>Name               | College/Div                             | Group | FLSA<br>Stat | Approver<br>ID | Approver<br>User ID |
|-----|---------|----------------|------|---------------|-------------------|----------------------------|-----------------------|-----------------|-----------|----------|--------------|---------|-----------------------------|-----------------------------------------|-------|--------------|----------------|---------------------|
| 1   | A6      | 1              |      | A             | Research<br>Grant | 243.880000                 | 243.880000            | 03/31/2022      | USCRTLALL | 00773357 | CL034        | 115300  | ASPH<br>Exercise<br>Science | Arnold<br>School of<br>Public<br>Health | P12   | т            | Т3             | :                   |
| 2   | B3      | 2              |      | A             | Research<br>Grant | 46.900000                  | 46.900000             | 03/31/2022      | USCRTLALL | 00773682 | CL034        | 115300  | ASPH<br>Exercise<br>Science | Arnold<br>School of<br>Public<br>Health | P12   | т            | Т3             | :                   |
| 3   | B5      | 0              |      | A             | Regular           | 365.640000                 | 535.900000            | 03/31/2022      | USCFTE12M | 00092979 | CL034        | 115300  | ASPH<br>Exercise<br>Science | Arnold<br>School of<br>Public<br>Health | C12   | т            | Т3             | :                   |
| 4   | B8      | 0              |      | A             | Regular           | 380.460000                 | 1378.140000           | 03/31/2022      | USCFTE12M | 00102252 | CL034        | 115300  | ASPH<br>Exercise<br>Science | Arnold<br>School of<br>Public<br>Health | C12   | т            | Т3             | :                   |

### **Absence Balances by Employee**

**Report Name:** SC\_AMS\_BALANCES\_APPR- Absence Balances by Employee

Selection Criteria: No selection criteria

Data: As of the calendar date shown

**Frequency:** Routinely monitor this query to stay up to date on absence balances for your employees.

**Description:** Use this query to view current absence balances for all your leave earning employees.

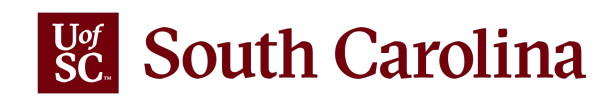

#### SC\_AMS\_CANCELED\_ABS\_APPR - Canceled Absences by Employee

Begin Date From 04/10/2022 3

Begin Date To 04/16/2022

View Results

#### Download results in : Excel SpreadSheet CSV Text File XML File (4 kb)

View All

First 1-10 of 10 Last

| Row | Empl ID | Empl Record | Begin Date | End Date   | Absence      | Datetime              | Requester OPERID | Trans Nbr | Parent Id | Thread ID | Approver ID | Approver User ID |
|-----|---------|-------------|------------|------------|--------------|-----------------------|------------------|-----------|-----------|-----------|-------------|------------------|
| 1   | D2      | . 0         | 04/13/2022 | 04/15/2022 | Annual Leave | 01/25/2022 9:09:27AM  | Y .              | 4083      | 2272      | 2272      | S9          |                  |
| 2   | E8      | 0           | 04/15/2022 | 04/15/2022 | Annual Leave | 03/24/2022 12:10:30PM |                  | 61697     | 3267      | 3267      | S9          |                  |
| 3   | J47     | 0           | 04/11/2022 | 04/13/2022 | Annual Leave | 03/11/2022 3:03:32PM  |                  | 64828     | 3092      | 3092      | S9          |                  |
| 4   | K0      | 0           | 04/13/2022 | 04/18/2022 | Annual Leave | 03/14/2022 11:38:11AM |                  | 60237     | 2956      | 2956      | S9          |                  |
| 5   | S5      | 0           | 04/11/2022 | 04/18/2022 | Annual Leave | 03/07/2022 11:42:15AM |                  | 67944     | 3023      | 3023      | S9          |                  |
| 6   | U9      | 0           | 04/12/2022 | 04/12/2022 | Sick Leave   | 03/31/2022 10:48:26AM |                  | 71667     | 3357      | 3357      | S9          |                  |
| 7   | V0      | 0           | 04/14/2022 | 04/15/2022 | Annual Leave | 03/30/2022 12:40:29PM |                  | 64298     | 3356      | 3356      | S9          | werenered [      |
| 8   | W2      | 0           | 04/13/2022 | 04/13/2022 | Sick Leave   | 03/18/2022 10:44:18AM |                  | 68613     | 3169      | 3169      | S9          |                  |
| 9   | W2      | 0           | 04/15/2022 | 04/15/2022 | Annual Leave | 03/07/2022 3:48:09PM  |                  | 61249     | 3020      | 3020      | S9          |                  |
| 10  | W       | 0           | 04/11/2022 | 04/15/2022 | Annual Leave | 02/21/2022 9:04:10AM  |                  | 61192     | 2859      | 2859      | S9          |                  |

#### **Canceled Absences by Employee**

Report Name: SC\_AMS\_CANCELED\_ABS\_APPR - Canceled Absences by Employee Selection Criteria: Begin Date From and To Data: As of the calendar date shown Frequency: Run this query when you need a wholistic view of cancelled absences. Description: Use this query to view canceled absences that occurred during a specified date range. This is vital information as cancelled absences do not appear in an employee's 'View Absence Request' which provides a history of absences.

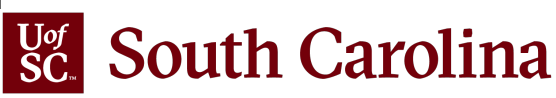

| 0.31              |                      | nual Leave  | Q        |         |        |                 |              |                  |            |               |                                |            |          |          |          |            |         |            |
|-------------------|----------------------|-------------|----------|---------|--------|-----------------|--------------|------------------|------------|---------------|--------------------------------|------------|----------|----------|----------|------------|---------|------------|
| Vie               | w Results            | iluar Leave |          |         |        |                 |              |                  |            |               |                                |            |          |          |          |            |         |            |
| Do<br>/iev<br>Rov | wnload resu<br>v All | Empl        | cel Spre | adSheet | CSV Te | Absence         | AL File (1 k | b)<br>Begin Date | End Date   | Duration      | Source                         | Submit     | Approved | WF       | Calendar | Process Dt | First 1 | -3 of 3 La |
|                   | AOI                  | Record 0    |          | 911602  | R      | Annual<br>Leave | Personal     | 10/25/2021       | 10/25/2021 | Hours<br>7.50 | Employee<br>Absence<br>Request | 10/20/2021 | Y        | Approved | 2121_CUR | 11/05/2021 | S97     | User ID    |
|                   | AO                   | 0           |          | 911602  | R      | Annual<br>Leave | Personal     | 11/01/2021       | 11/03/2021 | 22.50         | Employee<br>Absence<br>Request | 08/17/2021 | Y        | Approved | 2122_CUR | 11/18/2021 | S91     |            |
| 2                 |                      |             |          |         |        |                 | 1            | 1                | 1          |               |                                |            | 1        |          |          |            |         |            |

### Leave Taken by Employee

Report Name: SC\_AMS\_TAKES\_APPR\_VW - Leave Taken by Employee Selection Criteria: Employee USCID and Leave Type (optional) Data: As of the calendar date shown Frequency: Run this query when you need to inquire about absences taken by a specific employee.

**Description:** Use this query to view all absences for a specific employee.

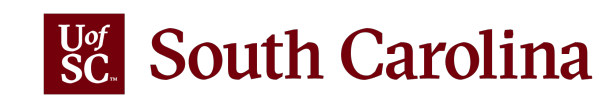

#### SC\_AMS\_YTD\_TAKES\_APPR\_VW- YTD A/L and S/L Takes

| Row | Empl ID | Empl Record | Name | Absence            | YTD Takes | Calendar Group | Pay Group | Approver User ID | Approver ID |
|-----|---------|-------------|------|--------------------|-----------|----------------|-----------|------------------|-------------|
|     | E6      | 0           |      | Annual Leave Takes | 26.250000 | 2206_CUR       | C12       | T3{              |             |
|     | E6      | 0           |      | Sick Leave Takes   | 27.500000 | 2206_CUR       | C12       | T3!              |             |
|     | E9      | 0           |      | Annual Leave Takes | 7.000000  | 2206_CUR       | C12       | T3!              |             |
|     | E9      | 0           |      | Sick Leave Takes   | 6.000000  | 2206_CUR       | C12       | T3!              |             |
|     | K6      | 0           |      | Annual Leave Takes | 21.000000 | 2206_CUR       | C12       | T3!              |             |
|     | K6      | 0           |      | Sick Leave Takes   | 10.000000 | 2206_CUR       | C12       | T3!              |             |
|     | P4      | 0           |      | Annual Leave Takes | 30.000000 | 2206_CUR       | C12       | T3!              |             |
|     | QE      | 0           |      | Annual Leave Takes | 22.500000 | 2206_LAG       | P12       | T3!              |             |
|     | T2      | 0           |      | Annual Leave Takes | 22.500000 | 2206_CUR       | C12       | T3!              |             |
| 0   | UB      | 0           |      | Annual Leave Takes | 68.000000 | 2206_CUR       | C12       | T3!              |             |
| 1   | U3      | 0           |      | Sick Leave Takes   | 24.750000 | 2206_CUR       | C12       | T3!              |             |
| 2   | UB      | 0           |      | Annual Leave Takes | 15.000000 | 2206_CUR       | C12       | T3!              |             |
| 3   | U8      | 0           |      | Sick Leave Takes   | 45.000000 | 2206_CUR       | C12       | T3(              |             |
| 4   | V4      | 0           |      | Annual Leave Takes | 7.500000  | 2206_CUR       | C12       | T3!              |             |
| 5   | V4 :    | 0           |      | Sick Leave Takes   | 3.750000  | 2206_CUR       | C12       | T3:              |             |
| 6   | V8      | 0           |      | Sick Leave Family  | 11.000000 | 2206_CUR       | C12       | T3!              |             |
| 7   | V8      | 0           |      | Sick Leave Takes   | 11.000000 | 2206_CUR       | C12       | T3!              |             |
| 8   | X7      | 0           |      | Annual Leave Takes | 11.500000 | 2206_CUR       | C12       | T3!              |             |
| 9   | X7      | 0           |      | Sick Leave Takes   | 18.750000 | 2206 CUR       | C12       | T3:              |             |

#### YTD A/L and S/L Takes

**Report Name**: SC\_AMS\_YTD\_TAKES\_APPR\_VW- YTD A/L and S/L Takes **Selection Criteria**: No selection criteria

Data: As of the calendar date shown

**Frequency:** Run this query when you need year-to-date summary data of annual and/or sick leave taken for all your employees.

**Description:** Use this query to view year-to-date annual and sick leave takes for all leave earning employees. The query is sorted by EMPL ID.

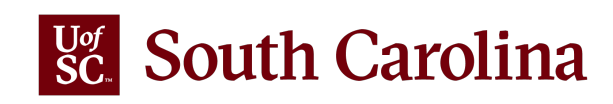

#### SC\_AMS\_TERM\_EE\_LV\_APPR\_VW- Leave Clean-up Term Employee

#### Download results in : Excel SpreadSheet CSV Text File XML File (6 kb)

View All

| Row | ID  | Empl<br>Record | Name | Pay Status | Dept ID | Term Date  | Absence      | Begin Date | End Date   | Duration<br>Hours | WF<br>Status | Approved | Source                      | Submit<br>Date | Calendar<br>Group | Approver ID | Approver<br>User ID |
|-----|-----|----------------|------|------------|---------|------------|--------------|------------|------------|-------------------|--------------|----------|-----------------------------|----------------|-------------------|-------------|---------------------|
| 1   | C8  | 0              |      | Terminated | 986060  | 09/30/2021 | Annual Leave | 10/08/2021 | 10/08/2021 | 7.50              | A            | Y        | Employee<br>Absence Request | 08/05/2021     |                   | S91         |                     |
| 2   | C8  | 0              |      | Terminated | 986060  | 09/30/2021 | Annual Leave | 10/11/2021 | 10/11/2021 | 7.50              | A            | Y        | Employee<br>Absence Request | 08/05/2021     |                   | S91         |                     |
| 3   | J1: | 0              |      | Terminated | 631000  | 04/01/2022 | Annual Leave | 08/15/2022 | 08/15/2022 | 7.50              | A            | Y        | Employee<br>Absence Request | 09/27/2021     |                   | S97         |                     |
| 4   | ко  | 0              |      | Terminated | 181900  | 03/18/2022 | Sick Leave   | 04/05/2022 | 04/05/2022 | 8.00              | A            | Y        | Employee<br>Absence Request | 02/02/2022     |                   | S91         |                     |
| 5   | к0  | 0              |      | Terminated | 181900  | 03/18/2022 | Sick Leave   | 05/26/2022 | 05/26/2022 | 1.75              | A            | Y        | Employee<br>Absence Request | 02/02/2022     |                   | S97         |                     |

#### Leave Clean-up Term Employee

Report Name: SC\_AMS\_TERM\_EE\_LV\_APPR\_VW- Leave Clean-up Term Employee

Selection Criteria: No selection criteria

Data: As of the calendar date shown

**Frequency:** Run this query in accordance with absence approval deadlines to ensure all pending absences for separated employees are approved or cancelled as applicable.

Description: Use this query to view absences for separated/inactive employees that were

submitted prior to the date of separation and absences that are approved for dates past the

employee's date of separation. Both types require clean-up to ensure proper annual leave payout or leave transfer if moving to another State of SC agency.

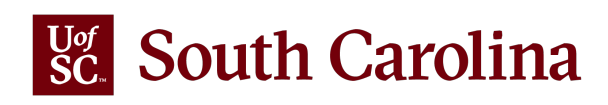

First 1-12 of 12 Last

# Time and Absence System **ADDITIONAL TOPICS**

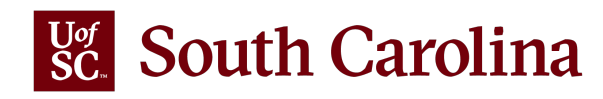

### **ELIGIBILITY GROUPS FOR ABSENCE MANAGEMENT**

| SC_  | AMS_BAL | ANCES          | S_APPR- | Abser         | nce Balar         | ncesbyEr<br>le XMLFile     | (49 kb)               |                 |           |          |              |         |                             | _                                       |       |              |                |                     |
|------|---------|----------------|---------|---------------|-------------------|----------------------------|-----------------------|-----------------|-----------|----------|--------------|---------|-----------------------------|-----------------------------------------|-------|--------------|----------------|---------------------|
| View | All     |                |         |               |                   |                            |                       |                 |           |          |              |         |                             |                                         |       |              | First 1-56     | of 56 Last          |
| Row  | Empl ID | Empl<br>Record | Name    | Pay<br>Status | Reg/Temp          | Annual<br>Leave<br>Balance | Sick Leave<br>Balance | Balance<br>Date | Elig Grp  | Position | Resp<br>Code | Dept ID | Dept.<br>Name               | College/Div                             | Group | FLSA<br>Stat | Approver<br>ID | Approver<br>User ID |
| 1    | A6      | 1              |         | A             | Research<br>Grant | 243.880000                 | 243.880000            | 03/31/2022      | USCRTLALL | 00773357 | CL034        | 115300  | ASPH<br>Exercise<br>Science | Arnold<br>School of<br>Public<br>Health | P12   | т            | тз             |                     |
| 2    | B3      | 2              |         | A             | Research<br>Grant | 46.900000                  | 46.900000             | 03/31/2022      | USCRTLALL | 00773682 | CL034        | 115300  | ASPH<br>Exercise<br>Science | Arnold<br>School of<br>Public<br>Health | P12   | т            | тз             |                     |
| 3    | В5      | 0              |         | A             | Regular           | 365.640000                 | 535.900000            | 03/31/2022      | USCFTE12M | 00092979 | CL034        | 115300  | ASPH<br>Exercise<br>Science | Arnold<br>School of<br>Public<br>Health | C12   | т            | тз             |                     |
| 4    | B8      | 0              |         | A             | Regular           | 380.460000                 | 1378.140000           | 03/31/2022      | USCFTE12M | 00102252 | CL034        | 115300  | ASPH<br>Exercise<br>Science | Arnold<br>School of<br>Public<br>Health | C12   | т            | ТЗ             |                     |

**Eligibility Groups** are used to differentiate certain position attributes that are associated with leave eligibility and are assigned to employees to control which type(s) of leave are received.

For example, FTE faculty working less than 52 weeks per year do not earn annual leave.

Additionally, Research Grant or Time Limited employees may or may not be eligible for annual and/or sick leave, which is determined by grant or project funding.

### **UNDERSTANDING TIMESHEET STATUS**

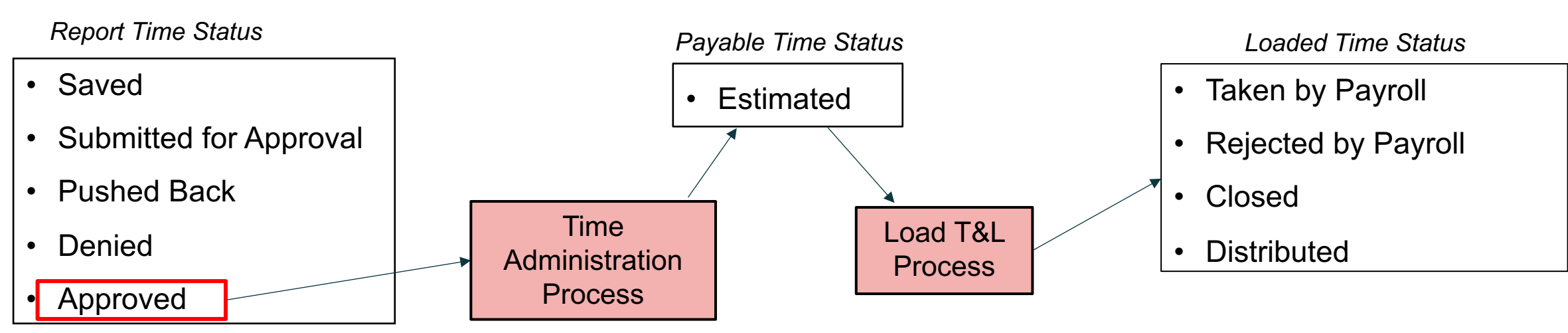

Approved: Reported time that is approved but not processed by Time Administration.

**Estimated:** Approved reported time that has been processed by Time Administration and available to load to Payroll following the payroll calendar for that job.

Taken by Payroll: Estimated payable time that has been loaded to Payroll for payment.

**Rejected by Payroll:** Estimated payable time that was rejected during the load to Payroll. Some TRCs are supposed to reject as part of the process.

**Closed:** Estimated payable time that was manually closed by Payroll. Some TRCs are supposed to be manually closed as part of the design.

**Distributed:** Payable time that has been processed and paid through payroll.

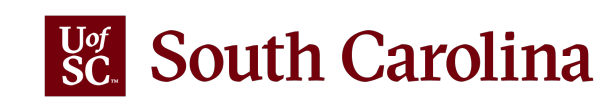

| Employee Type                                                                                                    | Employee Class                                                         | ABS                                                | TL                                                                                                    |
|----------------------------------------------------------------------------------------------------|------------------------------------------------------------------------|----------------------------------------------------|----------------------------------------------------------------------------------------------------|
| <b>Hourly:</b> Temporary and student employees who enter all time worked into the timesheet (your offer letter mentioned an FLSA status of Non-Exempt and a pay type of hourly).                                                                                                    | Temporary (includes Students)                                          | Not enrolled**                                     | Record all worked hours                                                                                                    |
| <b>Salary Non-Exempt (Leave Earning):</b> Staff employees in FTE,<br>Research Grant, or Time Limited positions who enter all time worked<br>into the timesheet. These employees are often referred to as 'Salaried<br>Non-Exempt' (your offer letter mentioned an FLSA Status of Non-<br>Exempt but referenced an annual salary amount not an hourly rate as<br>shown for Hourly employees).                                                                                                    | FTE, RGP & TML who earn at least one type of leave (to include Police) | Enrolled<br>Can request all<br>leave types         | Earn & Use Compensatory Time<br>Earn & Use Holiday Comp Time<br>Record all worked hours<br>Record Hazardous Weather<br>Record on call hours*<br>Record call back hours* |
| Salary Non-Exempt (Non-Leave Earning)                                                                                                    | RGP &TML who earn no leave                                             | Not enrolled**                                     | Record all worked hours                                                                                                    |
| <b>Salary Exempt (Leave Earning):</b> Staff and faculty employees in FTE,<br>Research Grant, or Time Limited positions who are Exempt from the<br>FLSA and as such do not enter regular working hours into a timesheet.<br>These employees only do exception time reporting in a timesheet<br>(working on a holiday or hazardous weather). They are often referred to<br>as 'Salaried Exempt' (your offer letter mentioned an FLSA Status of<br>Exempt and referenced an annual salary amount).                                                                | FTE, RGP & TML who earn at least one type of leave                     | Enrolled<br>Can request<br>eligible leave<br>types | Record Time Worked on a holiday<br>Use Holiday Comp Time<br>Record Hazardous Weather                                                                                    |
| <b>Salary Exempt (Non-Leave Earning):</b> Temporary and student<br>employees in positions which are Exempt from the FLSA and as such<br>do not enter working hours into a timesheet (your offer letter mentioned<br>an FLSA Status of Exempt and referenced an annual salary amount).<br>(Note: For purposes of this Time and Absence system, only exempt<br>temporary staff will be entering leave of absence hours into a<br>timesheet. TFAC (adjuncts) and exempt student employees do not<br>enter any time worked or leave of absence into the timesheet. | RGP & TML who earn no leave and<br>Temporary (excludes Students)       | Not enrolled**                                     | Record LOA for Personal & Sick                                                                                                    |

### **EMPLOYEE TYPES**

\*APPLICABLE POSITIONS ONLY \*\*FMLA IS MANAGED OUTSIDE OF PS

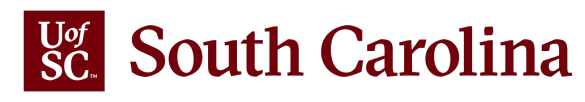

| April 1 – April 15, 2022             | Monday, April 4, 2022      |
|--------------------------------------|----------------------------|
| April 16 – April 30, 2022            | Monday, April 18, 2022     |
| May 1 – May 15, 2022                 | Monday, May 2, 2022        |
| May 16 – May 31, 2022                | Tuesday, May 17, 2022      |
| June 1 – June 15, 2022               | Thursday, June 2, 2022     |
| June 16 – June 30, 2022              | Friday, June 17, 2022      |
| July 1 – July 15, 2022               | Wednesday, June 29, 2022   |
| July 16 – July 31, 2022              | Monday, July 18, 2022      |
| August 1 – August 15, 2022           | Tuesday, August 2, 2022    |
| August 16 – August 31, 2022          | Thursday, August 18, 2022  |
| September 1 – September 15,<br>2022  | Friday, September 2, 2022  |
| September 16 – September<br>30, 2022 | Monday, September 19, 2022 |
| October 1 – October 15, 2022         | Monday, October 3, 2022    |
| October 16 – October 31, 2022        | Tuesday, October 18, 2022  |
| November 1 – November 15,<br>2022    | Tuesday, November 1, 2022  |
| November 16 – November 30,<br>2022   | Tuesday, November 15, 2022 |
| December 1 – December 15,<br>2022    | Friday, December 2, 2022   |
| December 16 – December 31,<br>2022   | Friday, December 9, 2022   |

## **ABSENCE APPROVALS**

Managers and TL/ABS Approvers should ensure planned absence requests are submitted and approved in the <u>Time and</u> <u>Absence System</u> by **5:00 p.m.** on the dates listed.

Separating employees who are in a current pay group will receive annual leave payment on their last paycheck. Absences that are unapproved by the deadline listed above may result in an overpayment in the annual leave payout amount.

Please note these deadlines are for planned absences only. Unforeseen absences should be submitted and approved as quickly as possible.

To view the calendar, visit the <u>HR Toolbox</u> on the Human Resources website.

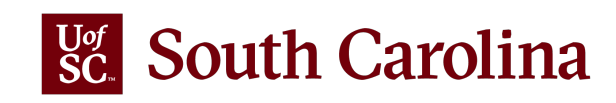

### **APPROVE MULTIPLE ABSENCE REQUESTS PAGE**

| My Homepage                           |             |                  |              | Multiple Absence          | Requests      |            |               |            | Ω Q       | $\triangle$ : |
|---------------------------------------|-------------|------------------|--------------|---------------------------|---------------|------------|---------------|------------|-----------|---------------|
| Scope C 🍪                             | Multiple A  | hsence Requests  |              |                           |               |            |               |            |           | New Window    |
| - My Work                             | T Sourch    | Defice Requests  |              |                           |               |            |               |            |           |               |
|                                       | Search      |                  |              |                           |               |            |               |            |           |               |
| Exceptions                            |             | Work Flow Status | My Pendings  | ~                         |               |            |               |            |           |               |
| Allowable Exception                   |             | From Date        | 01/11/2022   | 1                         |               |            | Through Date  | 07/10/2022 | Ē         |               |
| Fix Exception                         |             |                  |              |                           |               |            |               |            |           |               |
| Approvals 🗸 🗸                         |             | Search           |              |                           |               |            |               |            |           |               |
| Reported Time 351                     |             |                  |              |                           |               |            |               |            |           |               |
| - Links                               |             |                  |              |                           |               |            |               |            |           | Per           |
| Approve Time and Absence              | Absence Reg | uests            |              |                           |               |            |               |            |           |               |
| Approve Reported Time                 | Π           |                  |              |                           |               |            |               |            |           |               |
| Approve Multiple Absence Permett      | Absence D   | Detail Forecast  | Comments III |                           |               |            |               |            |           |               |
| Approve multiple Absence Request      | D Salaat    | *Employee ID     | Namet        | Job Title                 | *Start Data + | *End Data  | *Absence Nome | Deesen     | Duration  | Attachment    |
| I L ABS Administrator Monitor Approva | Select      | Employee ID      | Name=        | Job Title                 | "Start Date = | "Enu Date  | Absence Name  | Reason     | Duration  | Attachment    |
| Manage Time and Absence               | 0           | H2               |              | Student<br>Services       | 04/04/2022    | 04/04/2022 | Annual Leave  | Personal   | 7.5 Hours | View          |
| Absence Processing 🗸 🗸                |             |                  |              | Manager I                 |               |            |               |            |           |               |
| Process Monitor                       | 0           | Y3               |              | Production<br>Manager III | 03/24/2022    | 03/25/2022 | Annual Leave  | Personal   | 14 Hours  | View          |
| Leave Donations v                     |             |                  |              | Student                   |               |            |               |            |           |               |
| - Queries                             |             | N8               |              | Services<br>Manager III   | 03/18/2022    | 03/18/2022 | Sick Leave    | Personal   | 7.5 Hours | View          |
| Query Manager                         |             | SO               |              | Program                   | 03/28/2022    | 03/28/2022 | Sick Leave    | Personal   | 7.5 Hours | View          |
| Time and Labor                        |             |                  |              | Manager I                 |               |            |               |            |           |               |
| Saved Not Submitted - Reported Time   | 0           | P2               |              | Administrative            | 03/24/2022    | 03/24/2022 | Annual Leave  | Personal   | 2 Hours   | View          |
| Dependent Time Assessed Obstan        |             |                  |              | Coordinator II            |               |            |               |            |           |               |

Pending Cancelation of Absence Requests

The link that takes you to the page where you can approve canceled absence requests has been renamed. This extended the link so that it is now visible on the page.

**Reminder:** The list will only include approvals up to 3 months. If you want to see a future dated absence beyond 3 months, the end date will need to be changed.

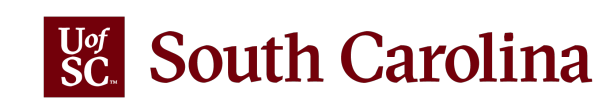

### **APPROVE MULTIPLE ABSENCE REQUESTS PAGE**

|                                                                                                    |                                                          |                                      |                         |                                                                                         |                                           |                                        |                                               |                                |                                       |                                                                                                    |                                          |       | Absence Details                                |                                |              |
|----------------------------------------------------------------------------------------------------|----------------------------------------------------------|--------------------------------------|-------------------------|-----------------------------------------------------------------------------------------|-------------------------------------------|----------------------------------------|-----------------------------------------------|--------------------------------|---------------------------------------|----------------------------------------------------------------------------------------------------|------------------------------------------|-------|------------------------------------------------|--------------------------------|--------------|
|                                                                                                    | Multiple A  Search  Absence Rec  T  Absence I  Absence I | Ubsence Requests                     | Nu<br>3<br>Comments II» | utiple Absence R                                                                        | tequests                                  |                                        |                                               |                                | <u>ل</u>                              | Program Manage     Program Manage     View Request Status and Approval D     Details ⑦                               | er I<br>Details                          |       |                                                |                                |              |
| Reported Time 235                                                                                                    | Select                                                   | *Employee ID<br>KE<br>C2             | Name                    | Joh Titte<br>Program<br>Manager I<br>IT Consultant                                      | *Start Date A<br>03/24/2022<br>05/09/2022 | *End Date<br>03/28/2022<br>05/10/2022  | *Absence Name<br>Annual Leave<br>Annual Leave | Reason<br>Personal<br>Personal | Duration<br>22.5<br>Hours<br>15 Hours | Start Date<br>End Date<br>Absence Name                                                                               | 03/24/2022<br>03/28/2022<br>Annual Leave | e     |                                                | Current Balance 348.75 Hours** |              |
| Approve Multiple Absence Request<br>TL ABS Administrator Monitor Approva<br>Manage Time and Absence<br>Absence Processing<br>Process Monitor |                                                          | B6<br>X4<br>S3                       |                         | Human<br>Resource<br>Manager II<br>Production<br>Manager I<br>Program<br>Coordinator II | 02/02/2022<br>03/10/2022<br>03/11/2022    | 02/02/2022<br>03/11/2022<br>03/11/2022 | Sick Leave<br>Annual Leave<br>Annual Leave    | Personal Personal Personal     | 7.5 Hours<br>15 Hours<br>7.5 Hours    | Reason<br>Partial Days<br>Duration<br>Status                                                                         | Personal<br>None<br>22.50<br>Approved    | Hours |                                                |                                |              |
| Leave Donations                                                                                                    | Select All Ap                                            | Deselect All prover Comments Approve | Deny                    |                                                                                         |                                           |                                        |                                               |                                |                                       | Request History<br>野                                                                                                 |                                          |       |                                                |                                | I 1-3 of 3 ∨ |
| Care in Comme                                                                                                    |                                                          |                                      |                         |                                                                                         |                                           |                                        |                                               |                                |                                       | Approval Process         Status           Absence Request         Submitte           Absence Request         Approve | ed                                       | Name  | Date           01/05/2022           01/26/2022 | Comments                       |              |
|                                                                                                    |                                                          |                                      |                         |                                                                                         |                                           |                                        |                                               |                                |                                       | Absence Cancelation Submitte                                                                                         | ed                                       |       | 02/21/2022                                     |                                |              |

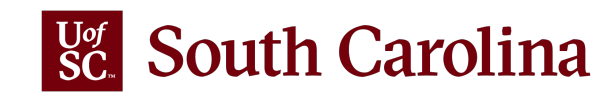

#### Notifications Panel (right of the homepage): The Notification Panel displays your 'To do list'.

- The **Actions** tab displays the workflow items you need to act on such as approving timesheets and absence requests. Unread notifications are highlighted in bold. Clicking on an action will take you to the page where you can approve.
- The Alerts tab displays items that you need to pay attention to as an employee such as messages indicating your timesheet and/or absence request has been approved, your W-2 form is available to print, and threshold messages letting you know an ePAF has been sitting at the same approval level for more than five days. The alerts can be deleted by clicking the X.

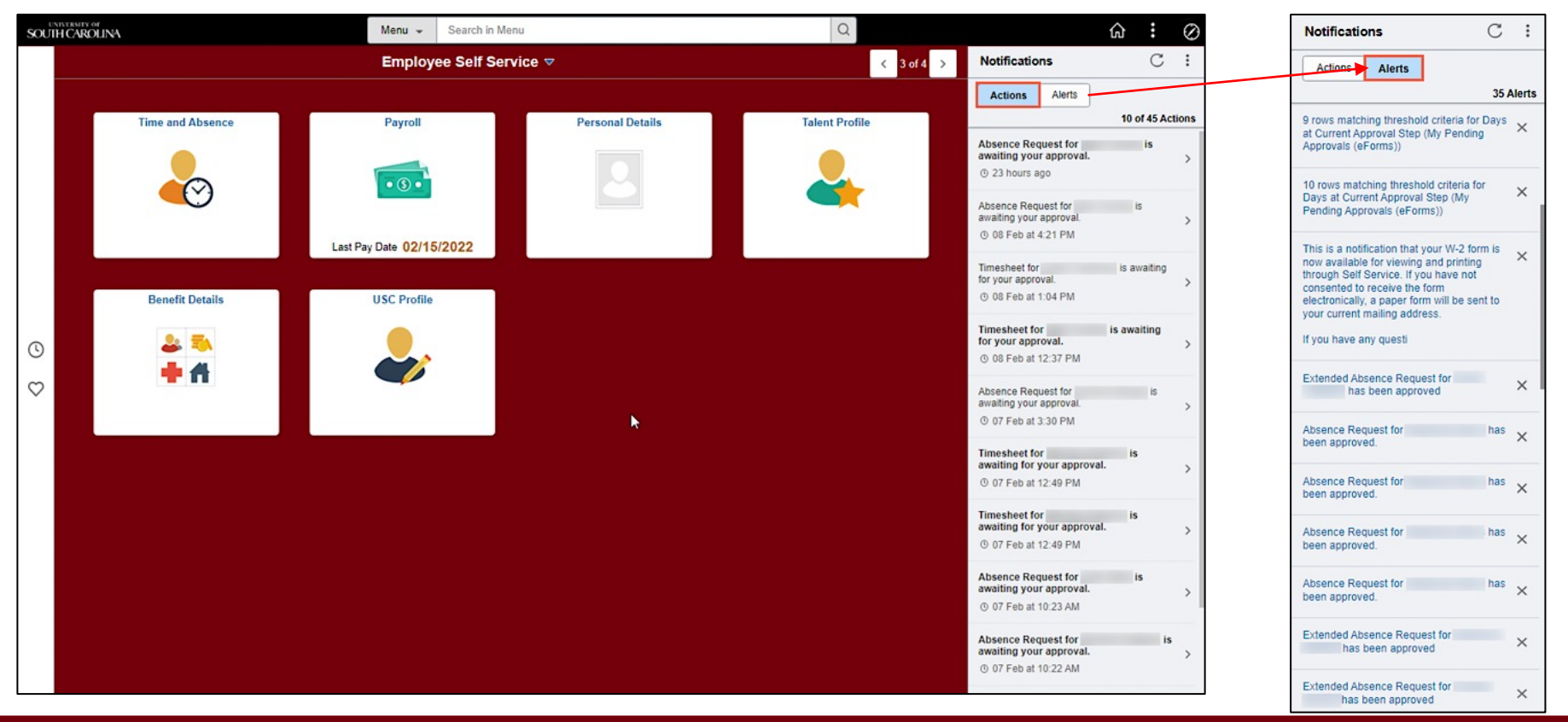

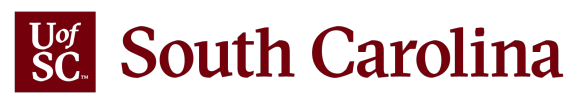

**New Icons:** The icons throughout the Homepages, Search Bar, and Quick Access Bar have a new clean and simple look. The icons are distinct, and the use of color can be helpful. The icons also display in the search results and a Recent Items icon in the search bar helps you easily find what you are looking for.

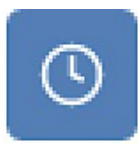

Recently Visited: recently visited pages that can be seen in the Search Bar and Quick Access Bar

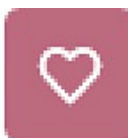

Favorites: saved pages that can be seen in the Quick Access Bar

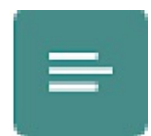

Search List: returned search items that can be seen in the Search Bar

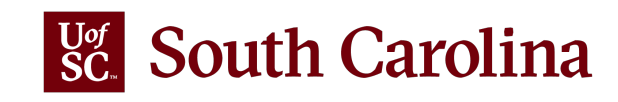

**Global Search Bar (top of homepage):** The search results you see will be combined with items you recently visited.

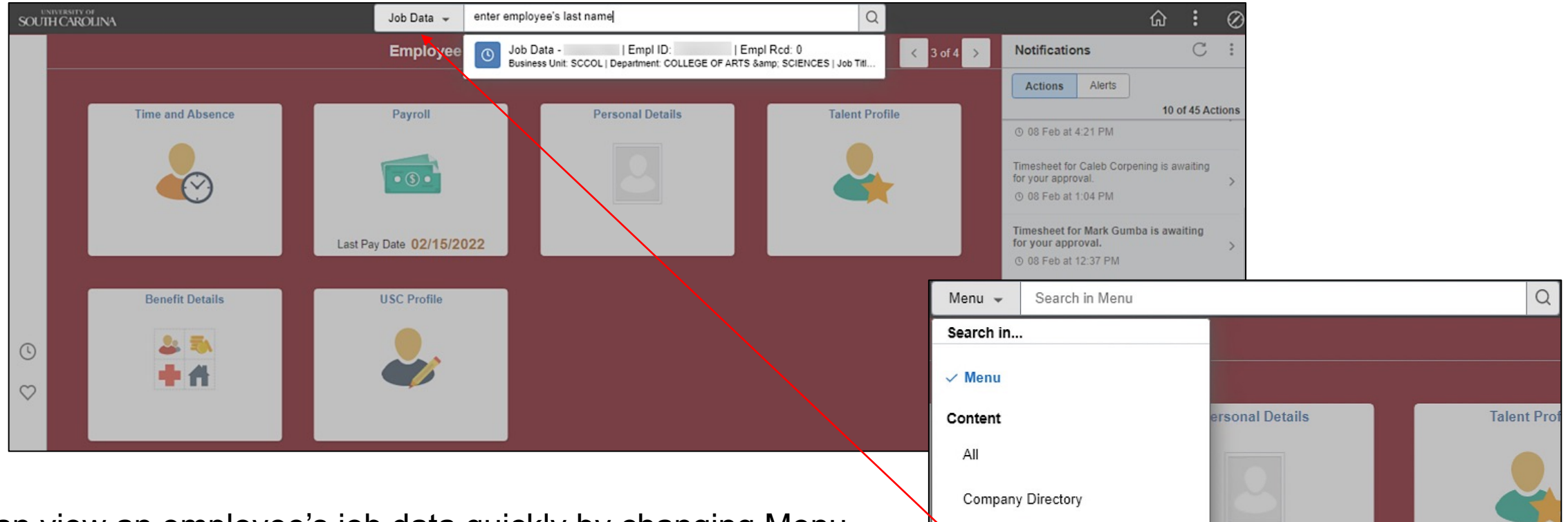

Job Data

You can view an employee's job data quickly by changing Menu to Job Data and entering the employee's last name. Selecting the appropriate name from the returned list will take you directly to the Job Data page.

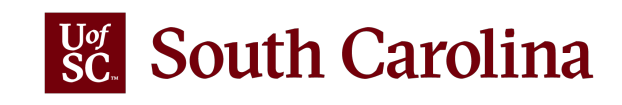

Quick Access Bar (far left middle of the homepage): Recently visited and favorite items can be accessed in both the Quick Access Bar and the NavBar. The Recently visited only displays 10 items at a time with the most recently visited at the top. The Creating Favorites job aid will show you how to save the pages you use the most in HCM PeopleSoft. Doing this will significantly decrease the number of clicks needed to get to the pages you use often!

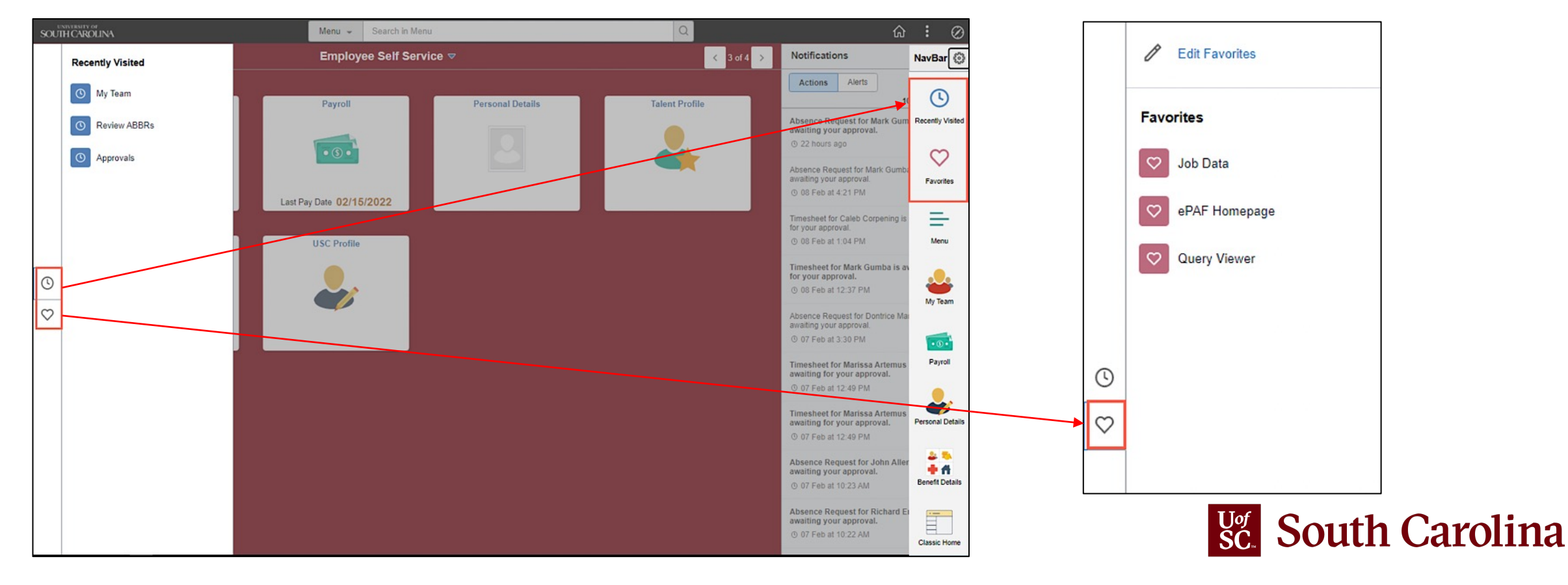

NavBar Menu (far top right): the NavBar options have changed some.

- The Recently Visited and Favorites can be viewed from the NavBar.
- The Navigator has been renamed Menu. Menu folder & items are displayed in alphabetical order by default.
   You can change it back to a random display by clicking the Personalize NavBar icon
- Breadcrumbs in the NavBar allows you to go back to any point in the navigation hierarchy with just a click
  using the blue hyperlinks.
- The Classic Menu icon is still available allowing you to continue using HCM PeopleSoft the way you do today.

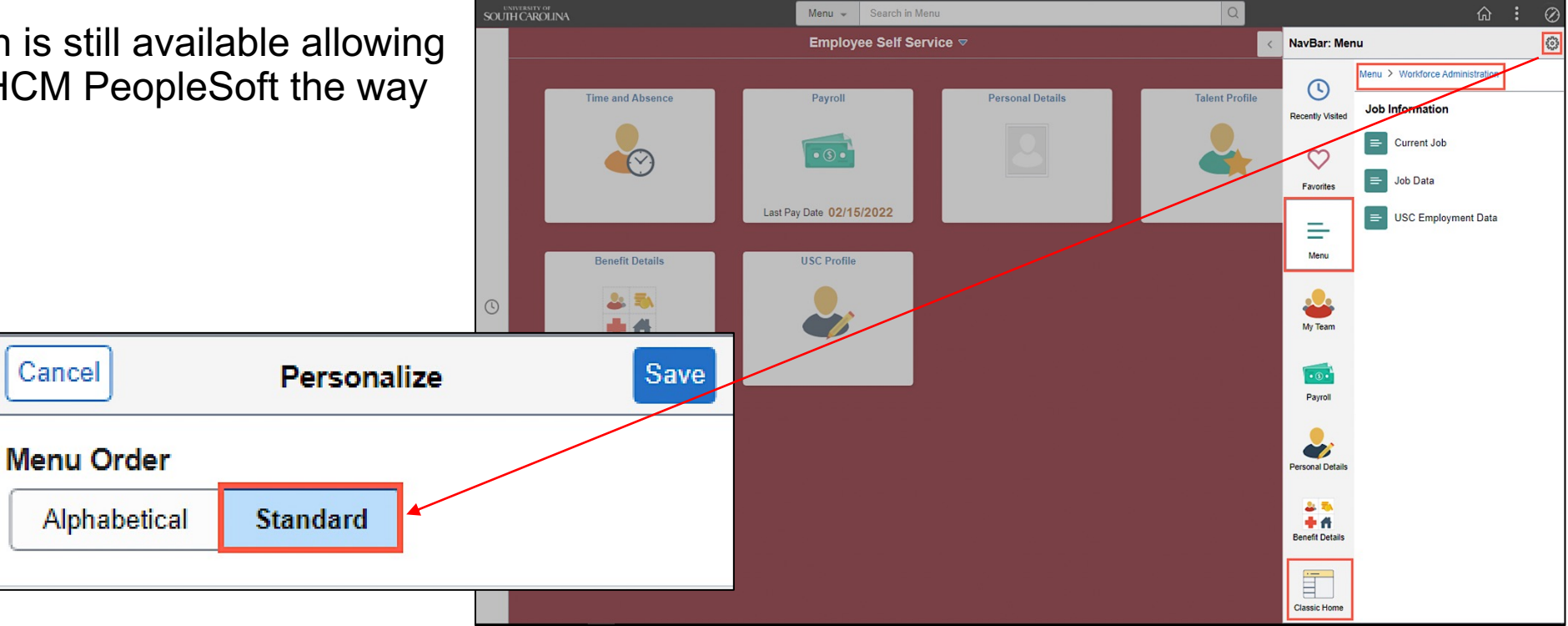

#### South Carolina

GATEWAYS FOR: STUDENTS FACULTY & STAFF ALUMNI PARENTS CALENDAR MAP DIRECTORY C

SEARCH SC.EDU

Q

#### **Payroll Department**

#### Payroll Department

My Payroll

Pay Dates

Direct Deposit

**International Payroll** 

#### Payroll Toolbox

Forms

Payroll Schedules

HCM PeopleSoft Resources

Time/Labor and Absence Management Implementation

**Office Contacts** 

#### Time/Labor and Absence Management Implementation

August 1, 2021, UofSC employees started using a new time reporting and leave request system. This new system replaced ITAMS and implemented additional modules in HCM PeopleSoft bringing pay, time, and absence management together into one system.

#### Login to the HCM PeopleSoft System

To log in, use your Network Username and password. This requires two-factor authentication (DUO). The HCM PeopleSoft system replaces ITAMS.

#### New Features Available in HCM PeopleSoft Starting March 21

Due to a system upgrade, when you log into **HCM PeopleSoft on or after Monday, March 21, 2022**, you will notice some new features available on the Employee Self Service homepage. These new features are very interactive and easy to use. You can continue to use the Employee Self Service homepage the way you do today or choose to utilize these new features. You decide what works best for you!

To prepare for these new features, both the PeopleSoft HR/Payroll (HCM) and Finance systems will be unavailable the weekend of March 18. **The Finance system will be unavailable beginning at 3:00 p.m. on Friday, March 18 and the HR/Payroll (HCM) system will be unavailable beginning at 5:30 p.m.** Both systems will be back online and available to users no later than Monday, March 21, 2022 at 8 a.m.

For more detailed information about these new features, be sure to view the detailed quick reference guide about the features and a job aid that will help you save and edit favorites that will appear in the new Quick Access Bar.

New Features Reference for Employee Self Service [pdf] 2

• Saving and Editing Favorites [pdf] 🛛

|                                                    | Expand all  |
|----------------------------------------------------|-------------|
| Student Job Aids                                   | $(\cdot)$   |
| Employee Job Aids                                  | ÷           |
| Manager Job Aids                                   | ÷           |
| TL/ABS Approver Job Aids                           | ÷           |
| TL/ABS Approver Touchpoint Resources               | $( \cdot )$ |
| Time and Absence System Frequently Asked Questions | (+)         |
|                                                    |             |

### TIME/LABOR AND ABSENCE MANAGEMENT IMPLEMENTATION WEBPAGE

Job Aids and Reference Guides are available for:

- Employees
- Managers
- TL/ABS Approvers

#### Webpage URL:

https://sc.edu/about/offices\_and\_divisions/pay roll/payroll\_toolbox/time\_labor\_and\_absence\_ management/index.php

#### Link to the **Time and Absence System**: <u>hcm.ps.sc.edu</u>

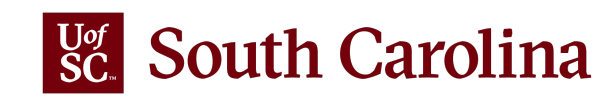

## **CONTACT INFORMATION**

For questions regarding **Timesheets** and **Exceptions**, please email Judy Timmons: <u>timmons5@mailbox.sc.edu</u>.

For question regarding Leave Requests and Balances, please contact Central Benefits: <a href="https://www.href.com">hrleave@mailbox.sc.edu</a>.

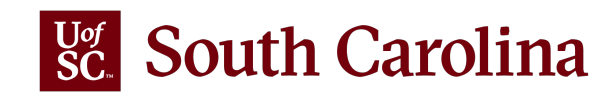

# THANK YOU!

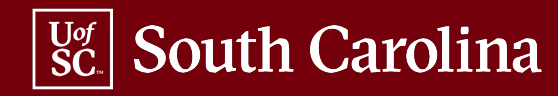